#### **SAMSUNG** Galaxy Note10|10+

12:45

Fri, August 23

# Quick Reference Guide

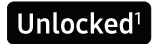

Printed in Korea GH68-50894A Samsung Care Samsung Premium Care Pick the time and place and a team member will meet you to set up, troubleshoot, repair, or replace your product. Enroll at samsung.com/us/ support/premium-care Learn more • Use Tips and help to access the user manual on how to use your phone. To open, from Settings 💽 tap Tips and

Get to know your product:

- Access solutions, videos, tips, and more at samsung.com/us/support
- Find support that's convenient on your device with the Samsung Members app. Download and install it from Google Play<sup>™</sup> store.

Contact us:

help 🥊.

- Ask questions and share solutions with other Samsung customers at us.community.samsung.com
- Get support at samsung.com/us/ support/contact or call us at 1.800.SAMSUNG
- Find a service location near you at samsung.com/us/support/service/ locations

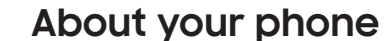

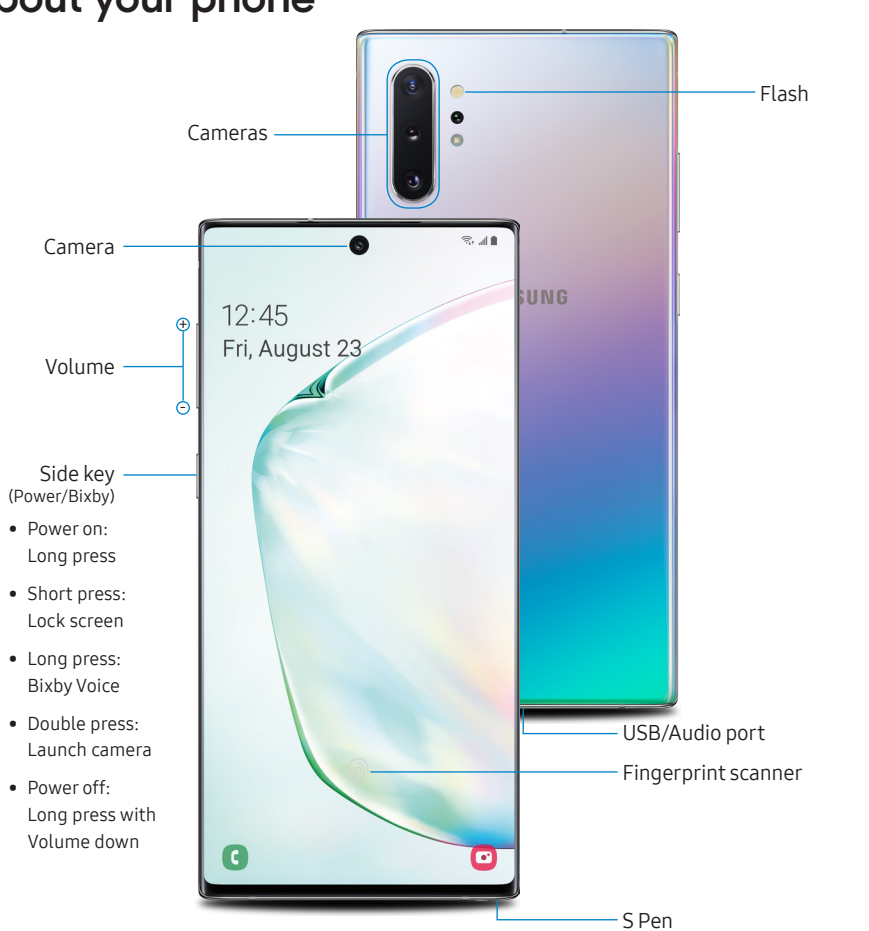

Set up your phone Your SIM card may be pre-installed.

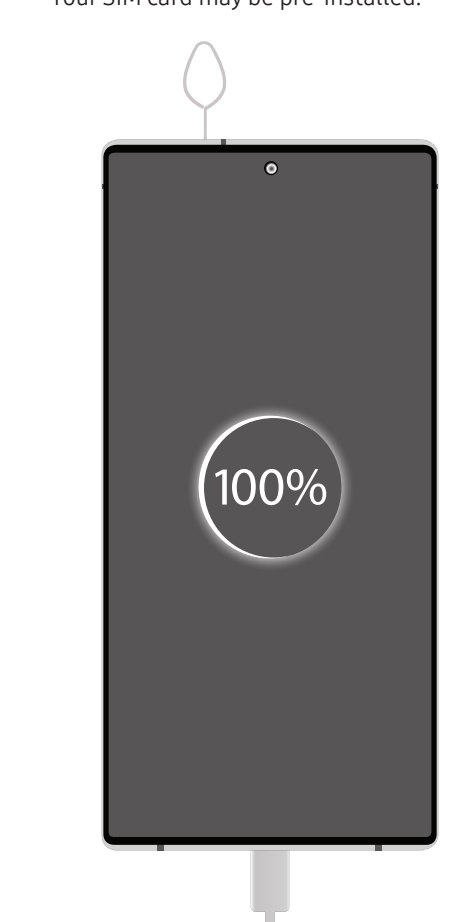

SIM/microSD<sup>™</sup> tray

Use the tool to open the SIM/microSD card tray.

Place the SIM card and if applicable the optional microSD card into the tray with the gold contacts facing down.

Charge your device Before turning on your phone, charge it fully.

Note: Use only Samsung-approved charging devices and accessories. Samsung accessories are designed for your device to maximize battery life. Using other accessories may void your warranty and may cause damage.

#### Backup and restore Get help transferring contacts, photos and other content from your old phone at

, your old phone at samsung.com/smartswitch

Images shown are of the Galaxy Note10+ and are for reference only.

## Get creative with the S Pen

#### Unleash the S Pen

Push the S Pen inward and, then pull it out.

When you remove the S Pen, Air command launches.

#### S Pen button

Press and hold the S Pen button to open an app remotely.

A single press, double press, or a gesture can capture a photo, navigate, scroll and more.

To enable S Pen Air actions, remove the S Pen and tap **Settings** > Air actions.

### There's no limit to the S Pen

Write and draw directly into emails or the calendar, as well as Word, Excel<sup>®</sup>, PowerPoint<sup>®</sup>, and PDF documents.

Air Command

Air Command gives you access to signature S Pen features.

Create note: Create customized notes.

View all notes: View all notes created.

Smart select: Outline and crop anything on the screen and freely edit or share.

Screen write: Capture a screen image and write or draw on it.

Live message: Create live messages and GIFs.

**Translate**: Hover the S Pen over a word to view its definition and pronunciation.

PENUP: Use the S Pen to draw, color, edit, and share live drawings.

Add shortcuts: Select an app or function to add to the Air Command menu.

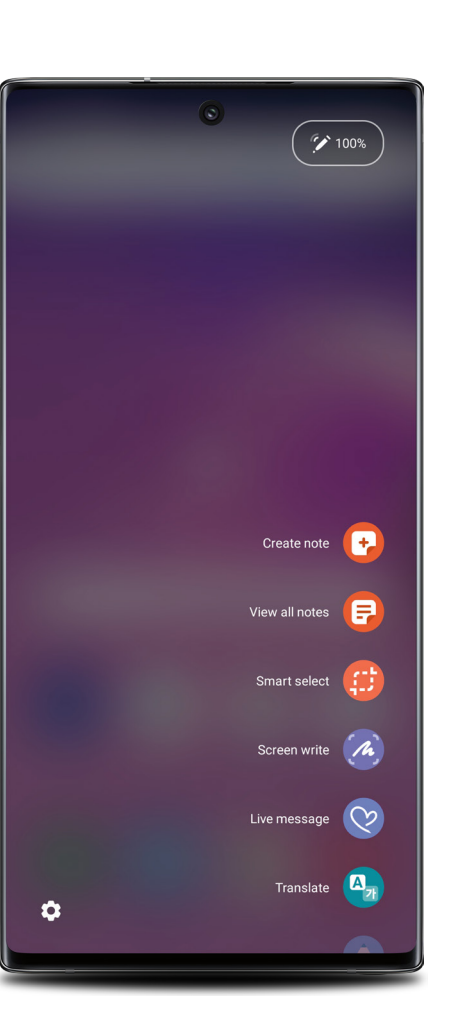

## Camera Bixby Vision

Identify objects and locations

•

Tools Panel

Tap to select settings or options.

### AR Emoji

Turn your selfie into an emoji

#### Scene optimizer

Recognize subjects in photos and automatically enhance the quality

Standard (leaf), Wide (tree), and Ultra wide (forest)

Get more of the scene, by tapping the leaf, tree or forest icon

## Camera modes

Swipe left or right to select a mode
Gallery
View photos
Capture

#### Take photo Toggle camera

Switch between the back and front cameras

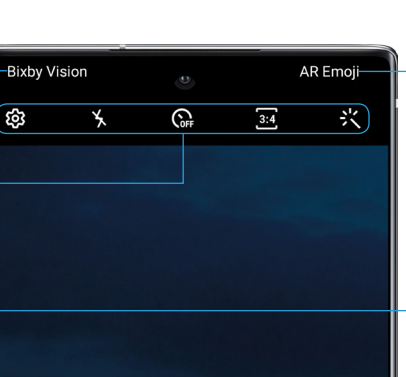

(ආ (ආ (ሶ) 🛃

Photo

 $\bigcirc$ 

Live focus

Video

<u>∫</u>

Live for

<sup>1</sup>Wirelessvoice, data and messaging services compatible with most major U.S. GSM and CDMA networks. Visit www.samsung.com for more information on your device. Support for certain features and services such as VoWiFi and hotspot, vary by wireless service provider. See provider for compatibility details.

©2019 Samsung Electronics America, Inc. Samsung and GalaxyNote are both trademarks of Samsung Electronics Co., Ltd. Other company and product names mentioned herein may be trademarks of their respective owners. Screen images simulated. Appearance of phone may vary.